## Mist 運用マニュアル ヒートマップ 確認手順

ジュニパーネットワークス株式会社 2023年5月 Ver 1.1

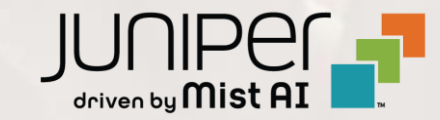

### はじめに

◆ 本マニュアルは、『ヒートマップ 確認手順』 について説明します

- ◆ 手順内容は 2023年5月 時点の Mist Cloud にて確認を実施しております 実際の画面と表示が異なる場合は以下のアップデート情報をご確認下さい https://www.mist.com/documentation/category/product-updates/
- ◆ 設定内容やパラメータは導入する環境や構成によって異なります 各種設定内容の詳細は下記リンクよりご確認ください <u>https://www.mist.com/documentation/</u>
- ◆ 他にも多数の Mist 日本語マニュアルを「ソリューション&テクニカル情報サイト」に掲載しております <u>https://www.juniper.net/jp/ja/local/solution-technical-information/mist.html</u>

### ■ 運用ケース(例)

- ・ 無線のカバー範囲を確認したい時
- ・ ヒートマップを確認したい時

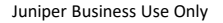

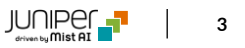

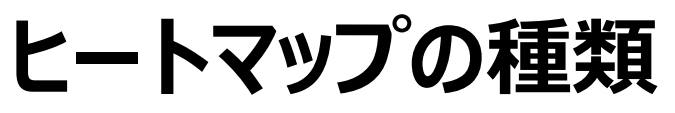

Mist では以下 3 種類のヒートマップを確認出来ます

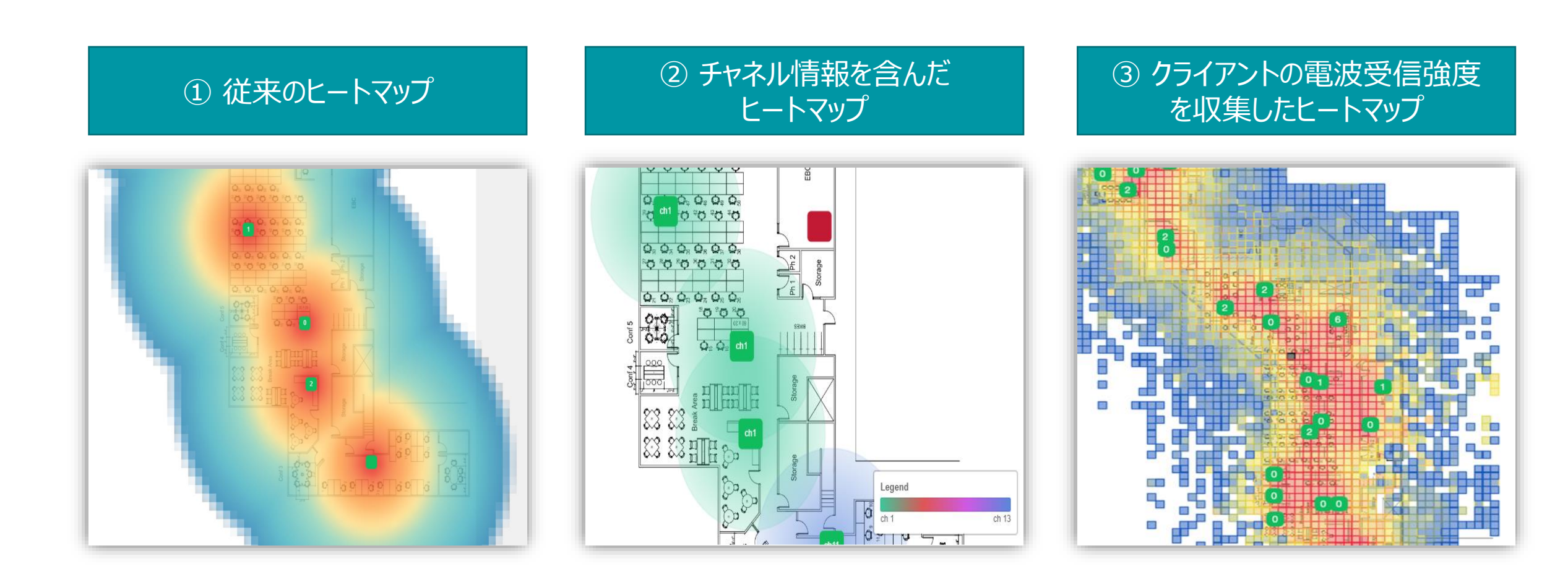

© 2023 Juniper Networks

① 従来のヒートマップ 確認手順

1. [Monitor] から [Service Levels] をクリックします 2. [site] から対象拠点(site name)を選択します

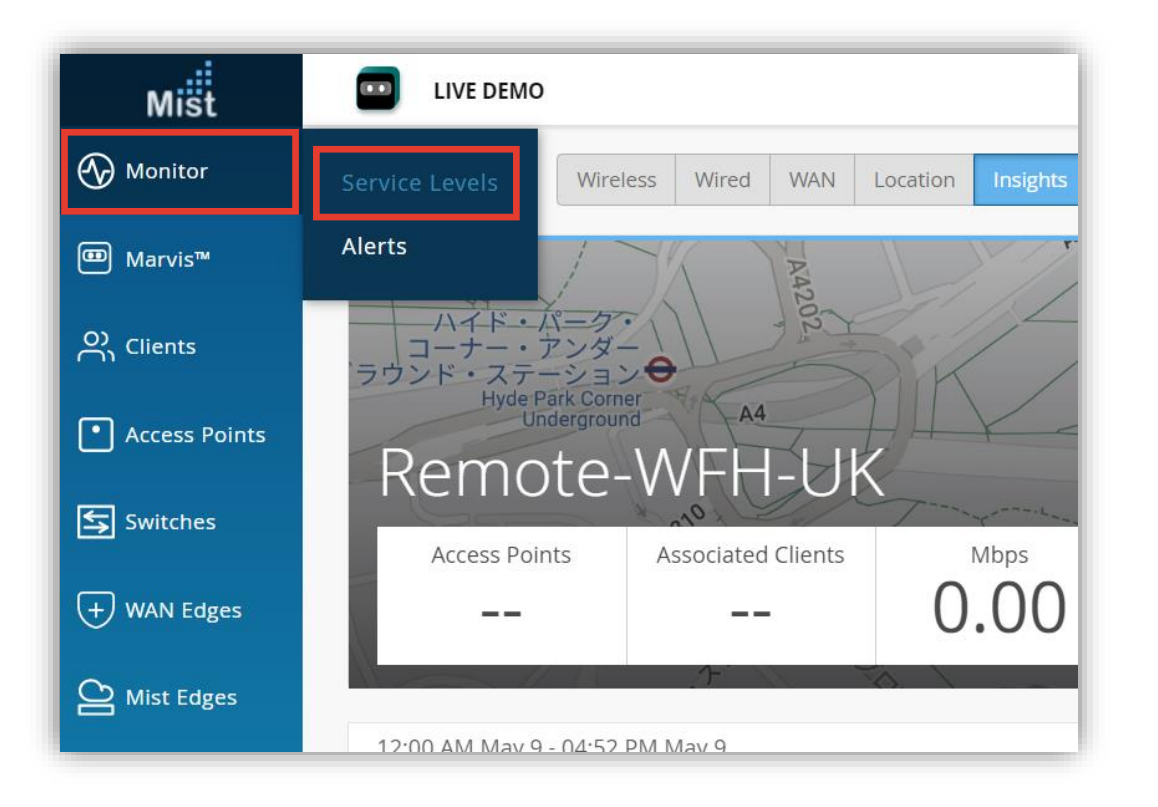

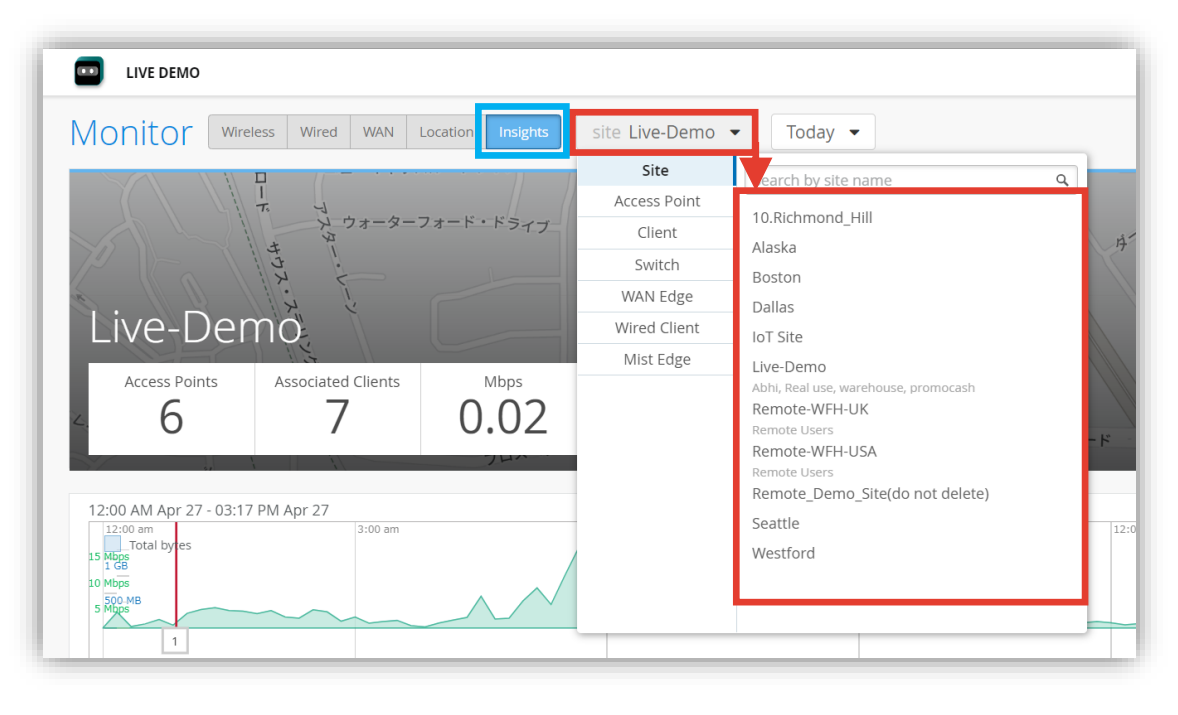

① 従来のヒートマップ 確認手順

#### 3. Wireless Coverage までスクロールし、拡大ボタンをクリックします

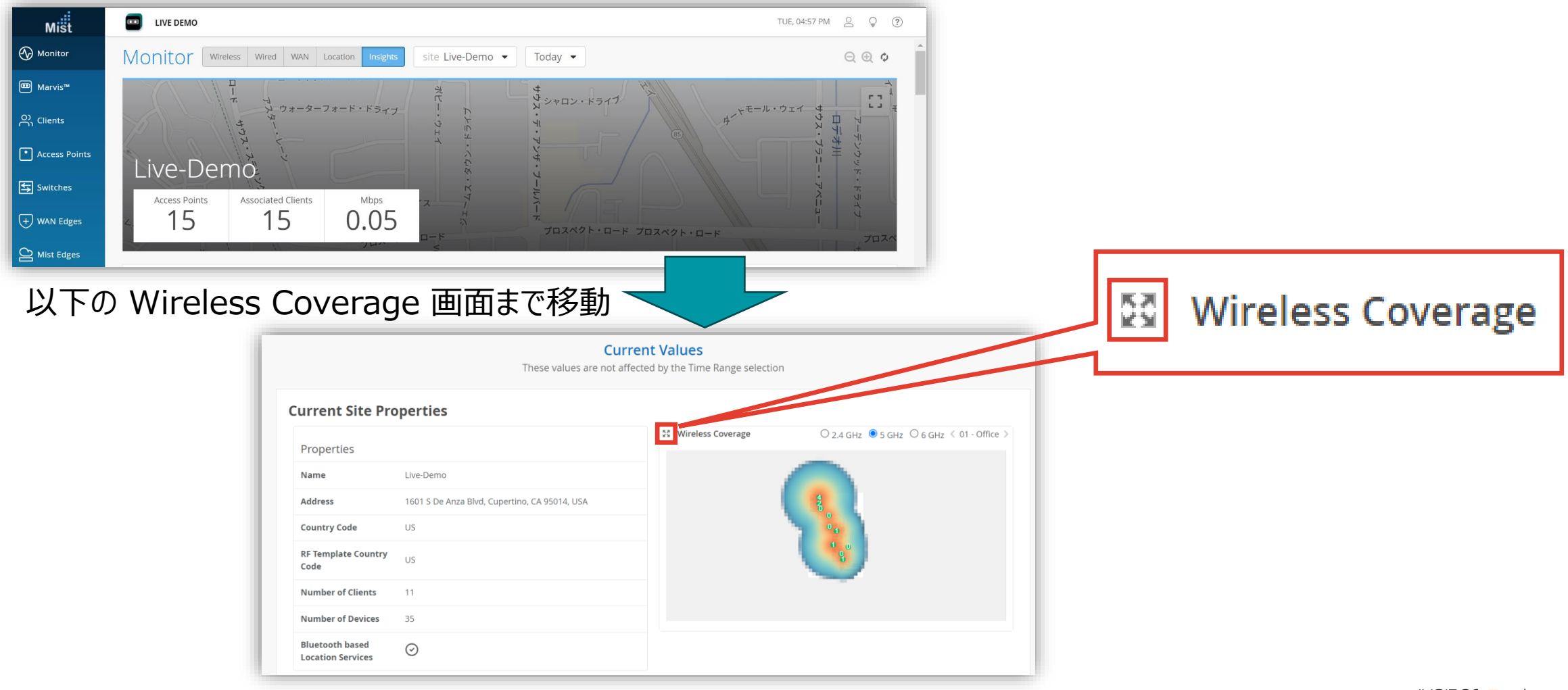

6

① 従来のヒートマッフ 確認手順

#### 4.ヒートマップにて電波情報を確認します

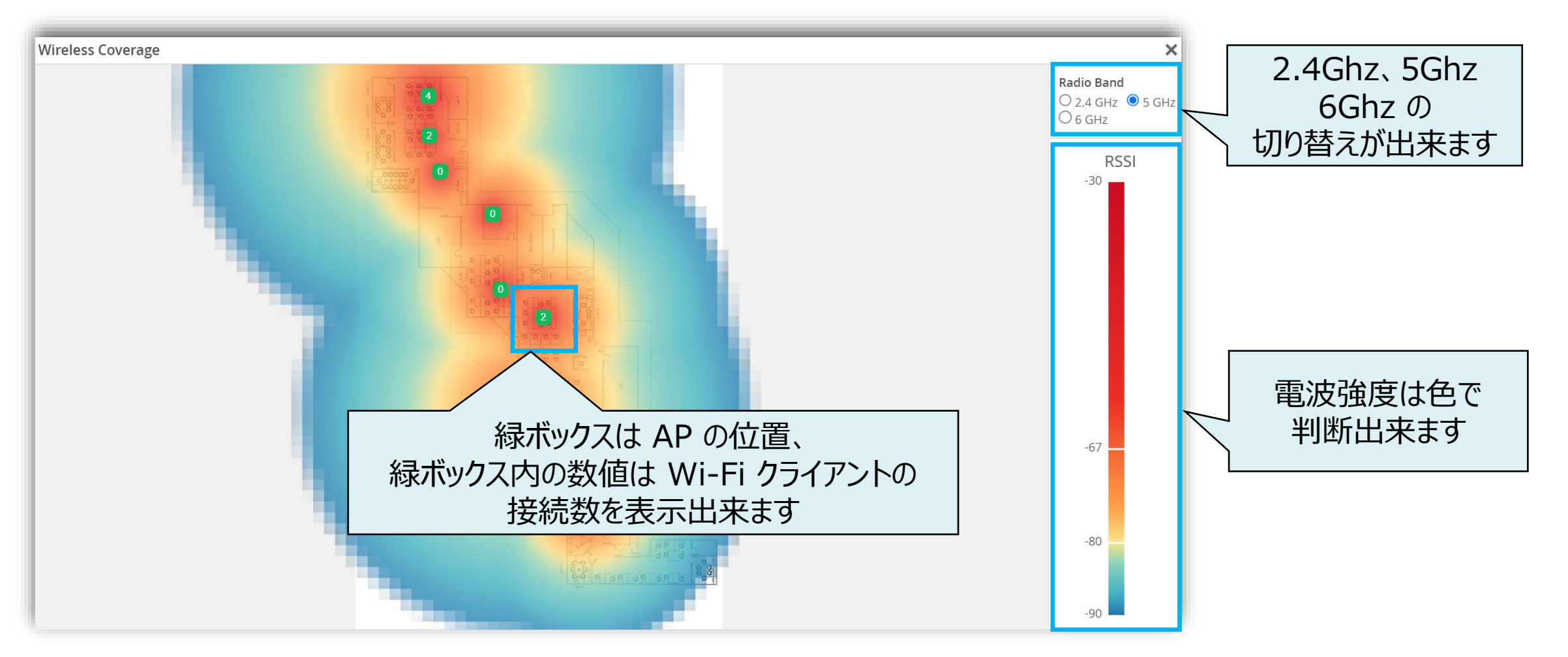

JUNIPER

7

② チャネル情報を含んだヒートマッフ<sup>®</sup> 確認手順

1. [Site] から [Radio Management] をクリック をします

| Mist                     | D LIVE DEMO          |                           |               |
|--------------------------|----------------------|---------------------------|---------------|
| Monitor                  | Monitor Wirele       | ess Wired WAN Locat       | ion Insights  |
| ⊞ Marvis™                |                      |                           |               |
| O) Clients               |                      | サ ウォーターフォー                | ート・トライブ       |
| • Access Points          | Wired                | Wireless                  | WAN Edge      |
| Switches                 | Switch Configuration | 3rd Party Tunnels         | WAN Edge Pack |
| + WAN Edges              |                      | Labels<br>Packet Captures |               |
| Mist Edges               |                      | Policy                    |               |
| 🗸 Location               |                      | Pre-shared Keys           |               |
| D Analytics              |                      | Security                  |               |
| Site                     |                      | WLANS                     |               |
| $\bigoplus$ Organization |                      |                           |               |

[site] から 対象拠点(site name)を選択し、
[2.4Ghz] [5Ghz] 又は [6Ghz]をクリックします

| Mist            |             | LIVE DEMO |      |      |        |          |             |            |           |      |
|-----------------|-------------|-----------|------|------|--------|----------|-------------|------------|-----------|------|
| Honitor         | Rad         | io Mar    | nage | emen | t site | Live-Dem | 0 ▼         | 2.4 GHz    | 5 GHz 6 G | ы́Нz |
| 🗊 Marvis™       | -83.        | 2 dBm     |      | 4.29 | HBORS  | 0        | 16 # CO CHA | NNEL NEIGH | BORS      |      |
| တို Clients     |             |           |      |      |        |          |             |            |           |      |
| • Access Points | Distr       | ibution   |      |      |        |          |             |            |           |      |
| Switches        |             | 3         |      |      |        |          |             |            |           |      |
| + WAN Edges     |             |           |      |      |        |          |             |            |           |      |
| Mist Edges      | Radio Count | 2         |      |      |        |          |             |            |           |      |
| 🗸 Location      |             | 1         |      |      |        |          |             |            |           | _    |
| D Analytics     |             |           |      |      |        |          |             |            |           |      |
| Site            |             | 0         | 36   | 40   | 44     | 52       | 56          | 64         | 100       | 12   |
|                 |             |           |      |      |        |          |             |            | Char      | nel  |

### ② チャネル情報を含んだヒートマップ 確認手順

3. Current Radio Values までスクロールし、以下赤枠の位置情報ボタンをクリックします

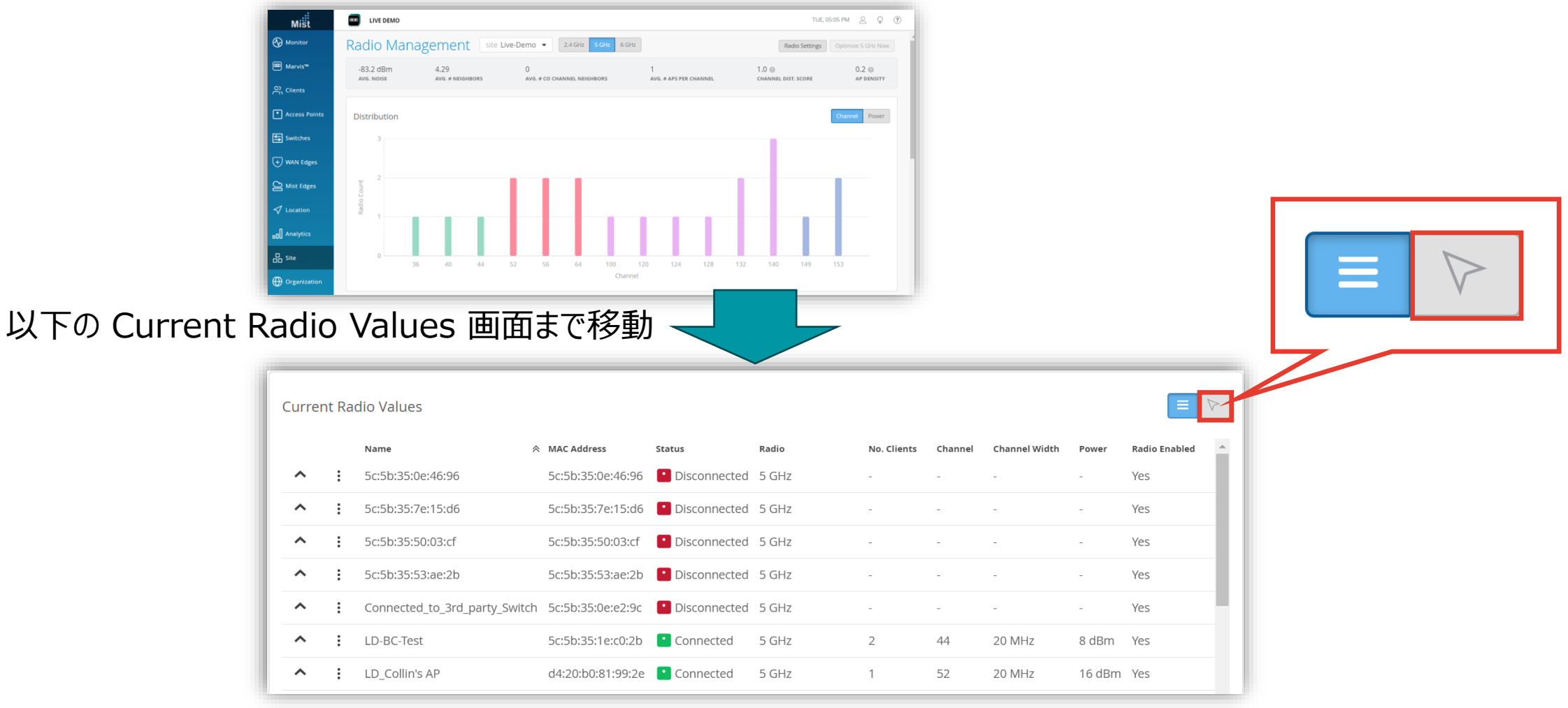

② チャネル情報を含んだヒートマップ 確認手順

#### 4. チャネル情報を含んだヒートマップにて電波情報を確認します

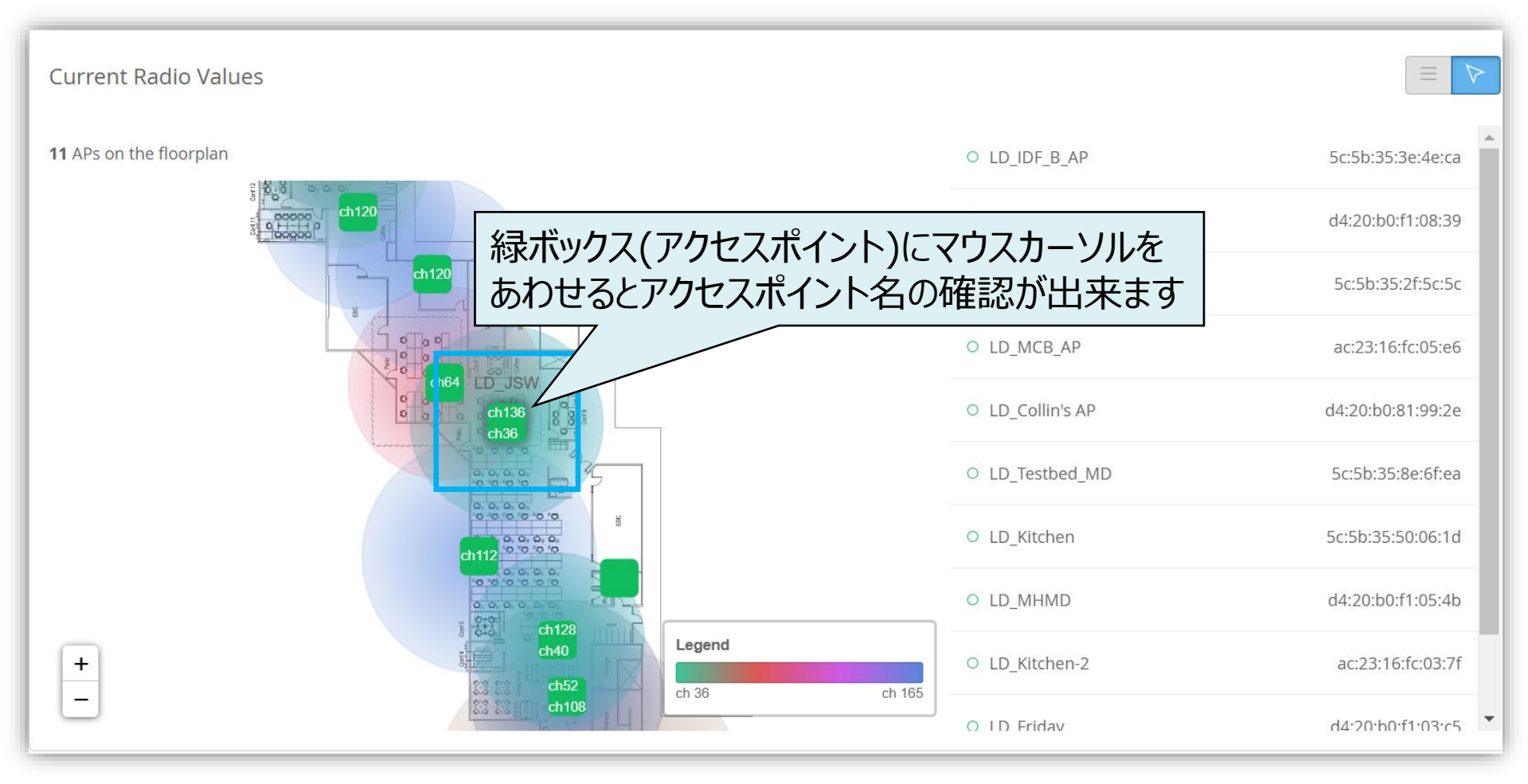

### ③ クライアントの電波受信強度を収集したヒートマップ 確認手順

1. [Location] から [Location Diagnostics] を クリックします

| Mist            | LIVE DEMO                               |
|-----------------|-----------------------------------------|
| ↔ Monitor       | Monitor Wireless Wired W                |
| ⊞ Marvis™       |                                         |
| OC Clients      | 4 t t t t t t t t t t t t t t t t t t t |
| • Access Points | Live-Demo                               |
| Switches        | Access Points Associated Cliv           |
| + WAN Edges     | Live View 15                            |
| Mist Edges      | Location Diagnostics<br>M May 9         |
| √ Location      | RF Environment Replay 3:00 am           |
| D Analytics     | 20 Mbps<br>1 GB<br>10 Mbps              |

2. [site] から 対象拠点(site name)を選択し、 [Beam Density Map] をクリックします

| OS              | tics       | site Live- | Demo 🔻     | floorp   | lan 91— 9 | f <del>fice <b></b>-</del> - | - Manhine | Beam Density Map |
|-----------------|------------|------------|------------|----------|-----------|------------------------------|-----------|------------------|
| rning<br>or PLF | Complete   |            |            |          |           |                              | ŋ         |                  |
| 3,3             | iPhone14,3 | iPhone14,2 | iPhone12,1 | ZebraTec | LGE-RS988 | iPhone 7                     | samsung   |                  |
|                 |            | _          |            |          |           |                              |           |                  |

### ③ クライアントの電波受信強度を収集したヒートマップ 確認手順

### 3. [WiFi] を選択し、時間帯を指定します

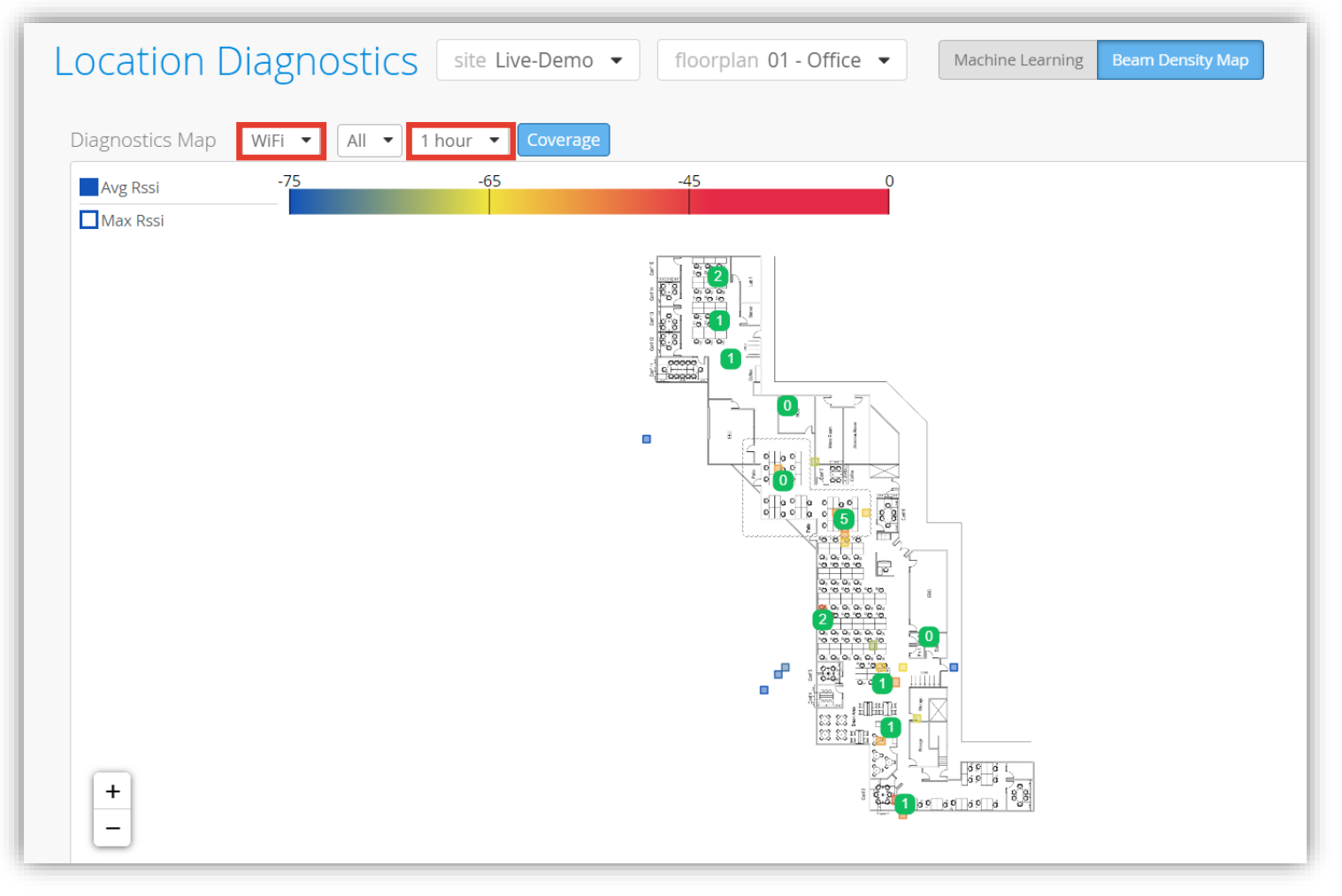

③ クライアントの電波受信強度を収集したヒートマップ 確認手順

#### 4. ヒートマップにて電波情報を確認します

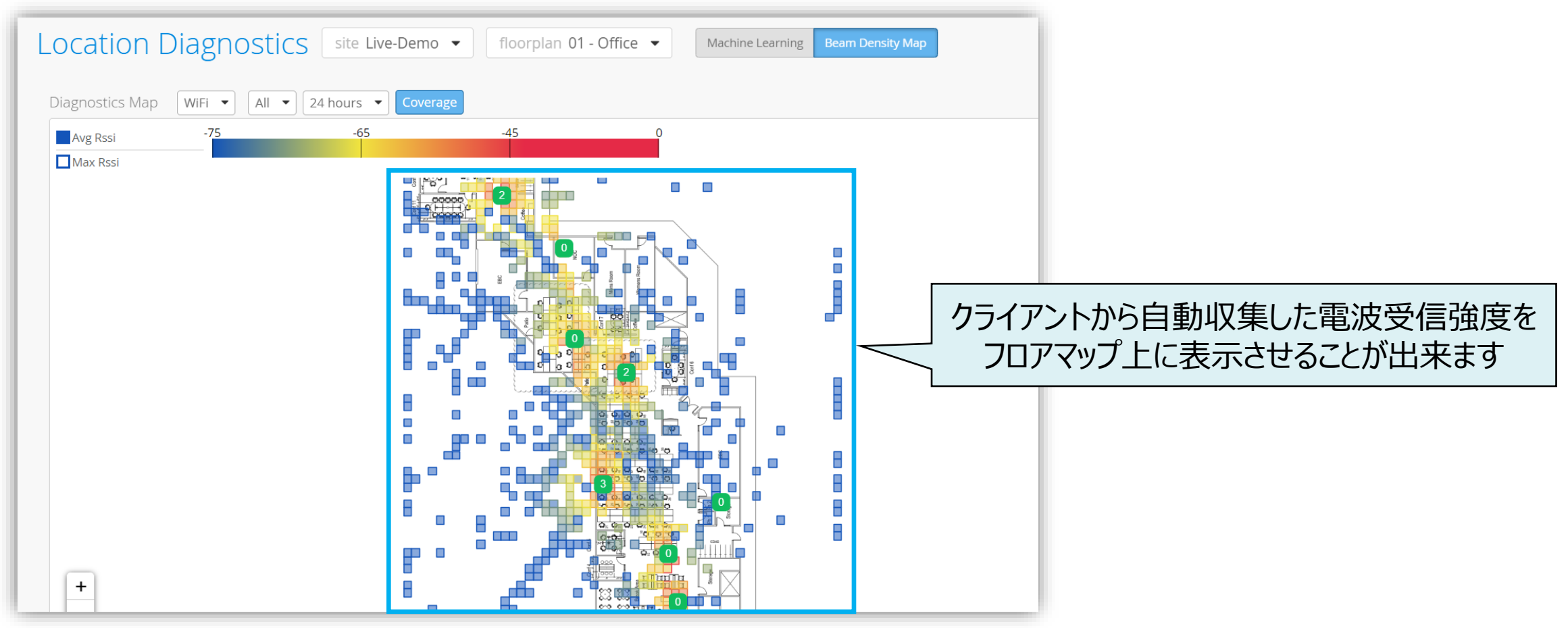

# Thank you

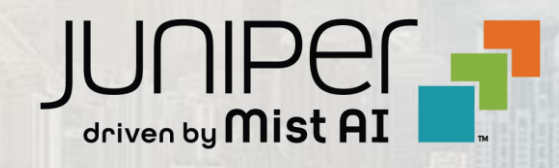